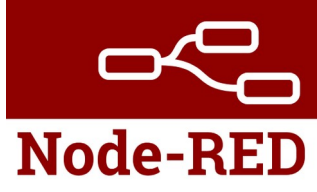

#### Présentation.

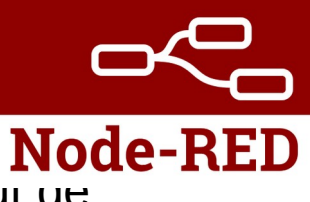

- Node-Red est un langage de développement graphique créé par IBM, au débui de l'année 2013.
- Son objectif est de relier des équipements matériels, des services en ligne pour faciliter l'intégration des IoT (Internet of Things).
- Il fait désormais partie de la fondation Java Script depuis 2016
- L'importation et l'exportation de programmes Node-Red se fait au format JSON.
- Il est diffusé en open-source, depuis 2013, et est sous Licence Apache 2.0 (https://fr.wikipedia.org/wiki/Licence\_Apache).
- Multi plateformes

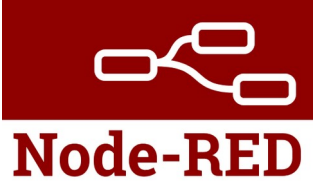

FONCTIONNEMENT

 Node-RED est basé sur le concept de programmation par flux de données. Au lieu de saisir des commandes de programmation dans un éditeur de texte, vous travaillez avec un éditeur de flux visuel comme environnement graphique. Vous y créez un réseau composé de petits blocs de code préétablis, les "nœuds" (Nodes).

DOCUMENTATION

• La documentation est facilement accessible et claire.

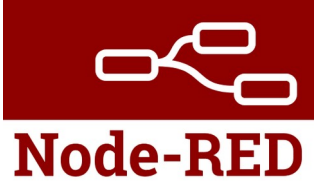

#### Simplification d'un projet domotique

# Situation initiale

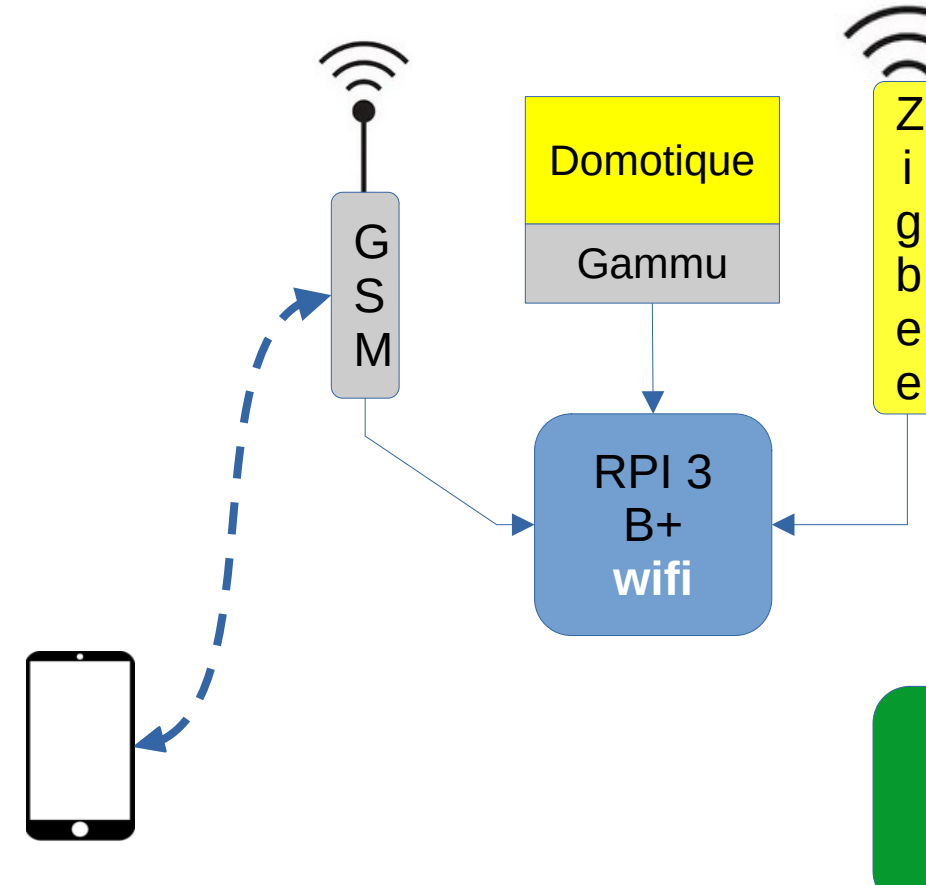

- Activation d'objets domotiques par une interface Web ou par SMS
- 2 logiciels sur un même RPI
   => interventions plus complexes
- Lors de l'enregistrement sur le réseau de l'opérateur ou de l'envoi de messages, le module GSM risque de dysfonctionner !!

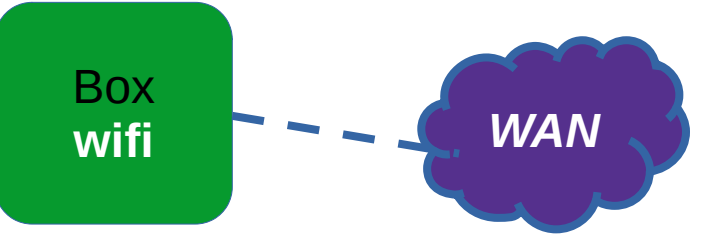

# Situation intermédiaire

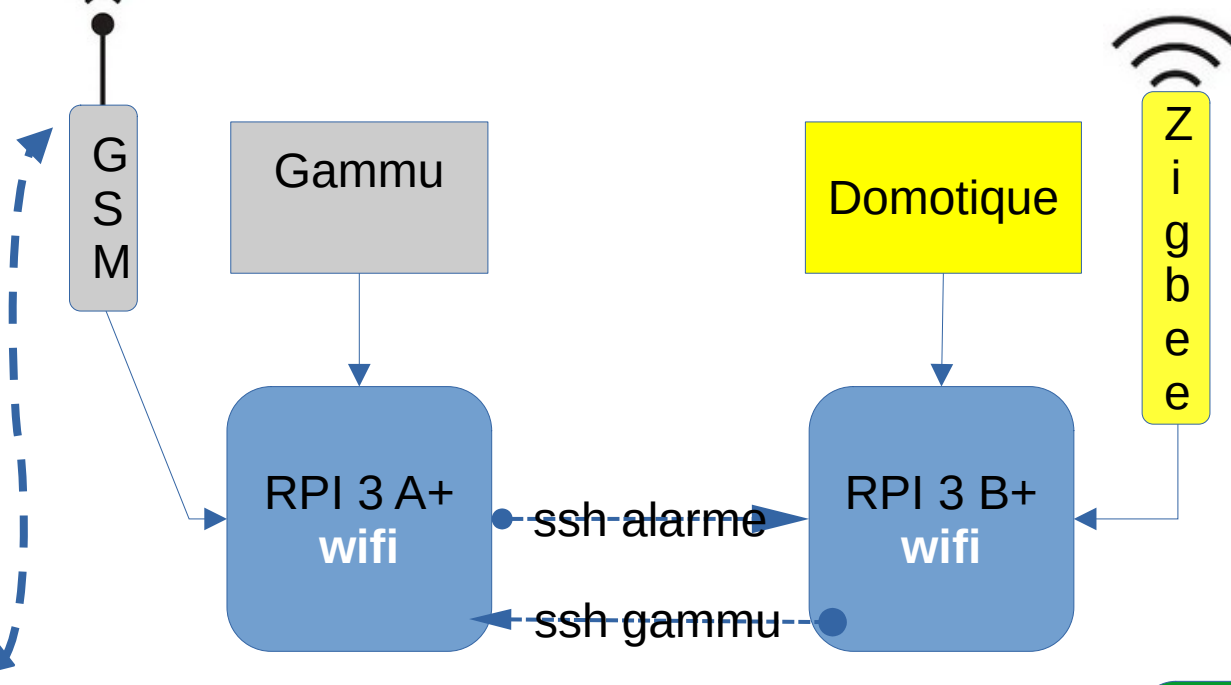

Idée : installer l'application Gammu et l'antenne GSM sur 1 RPI , puis l'application Domotique et son antenne Zigbee sur un autre RPI. Ainsi chaque antenne dispose de plus de puissance. Puis interconnecter les deux RPI en ssh.

 Problème : droits « root » sur fichiers Gammu lors d'envoi SMS

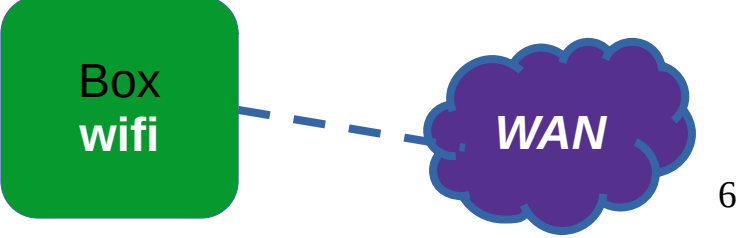

# Gammu > smstools & Node-RED

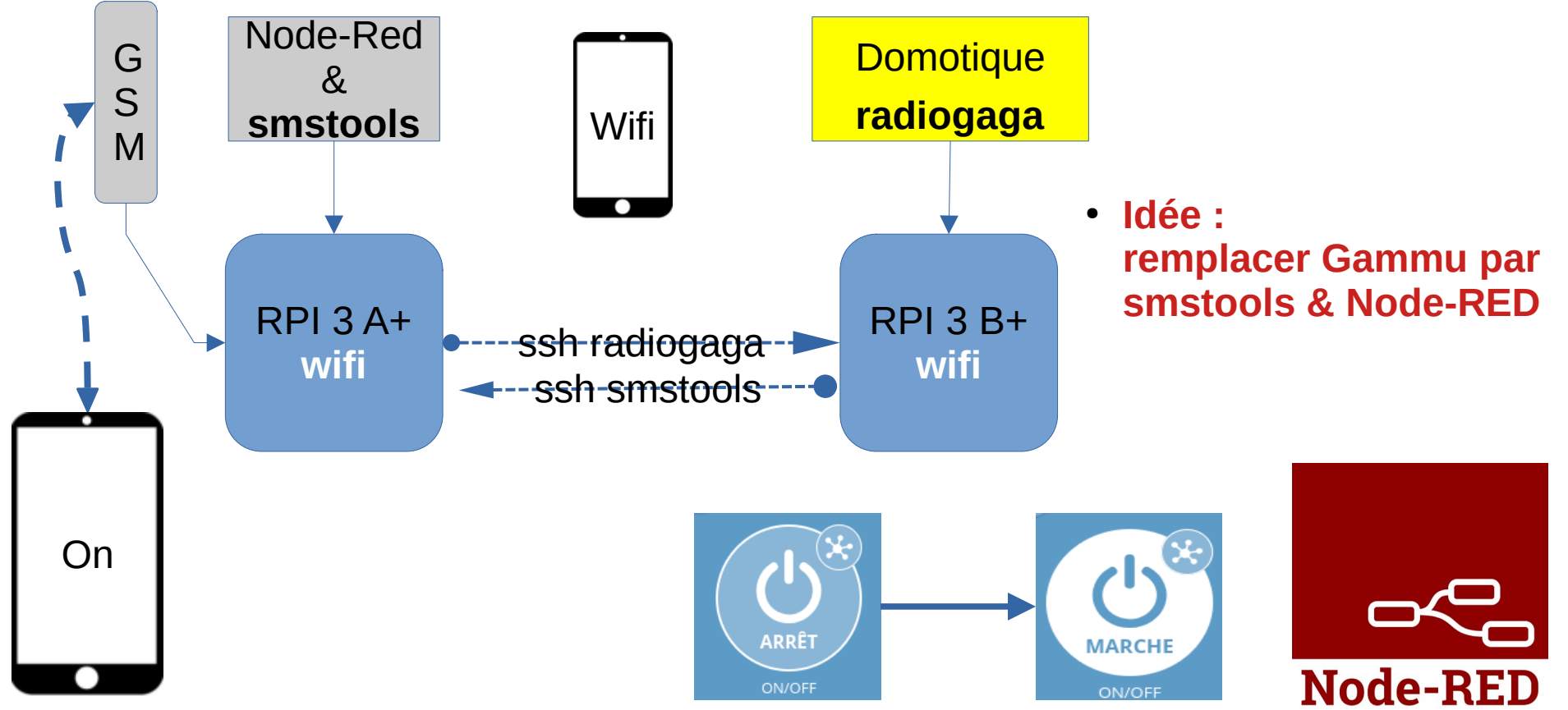

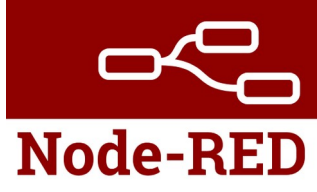

#### Résultats des tests!!

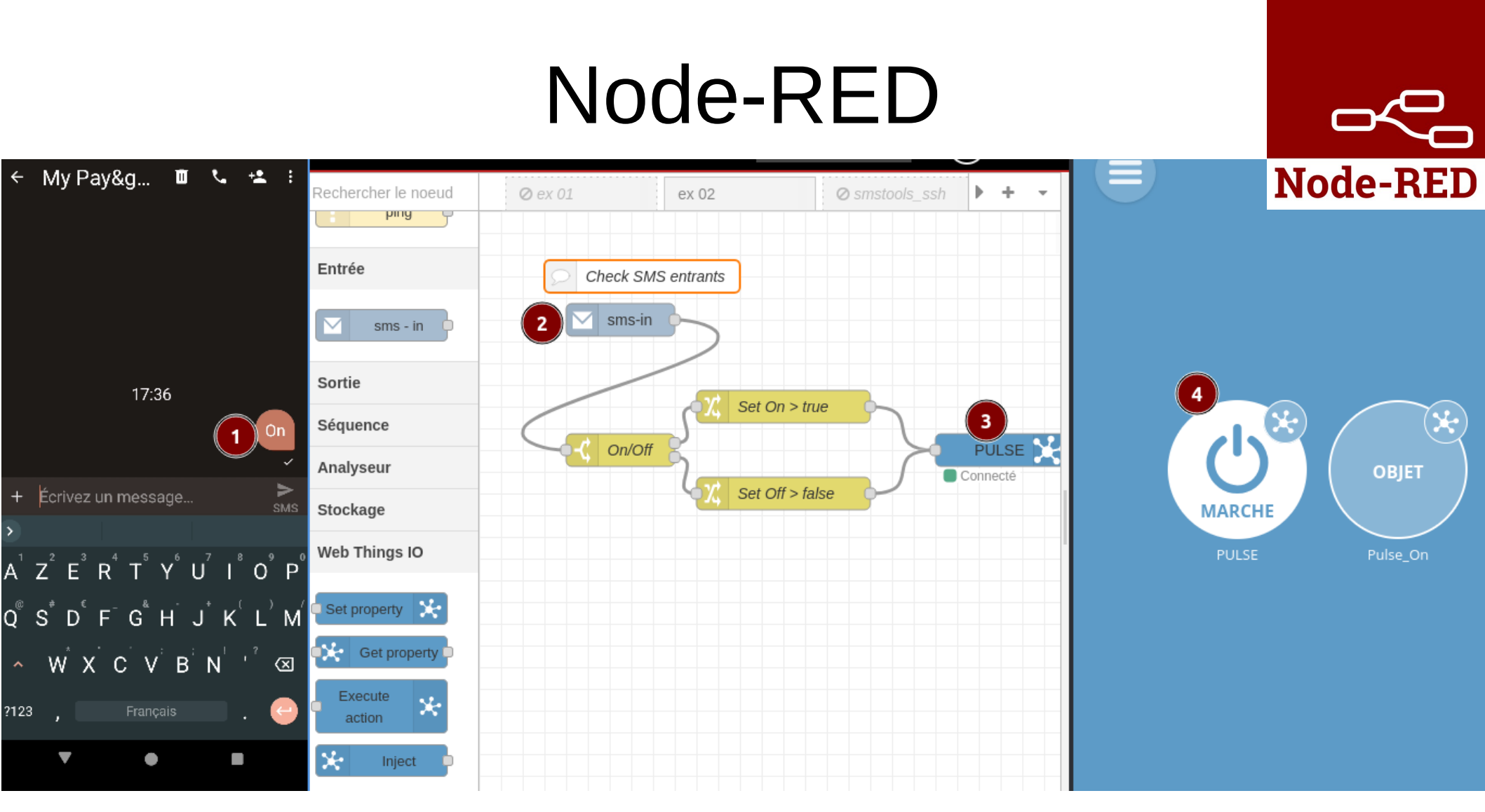

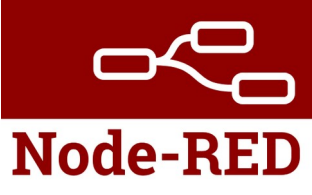

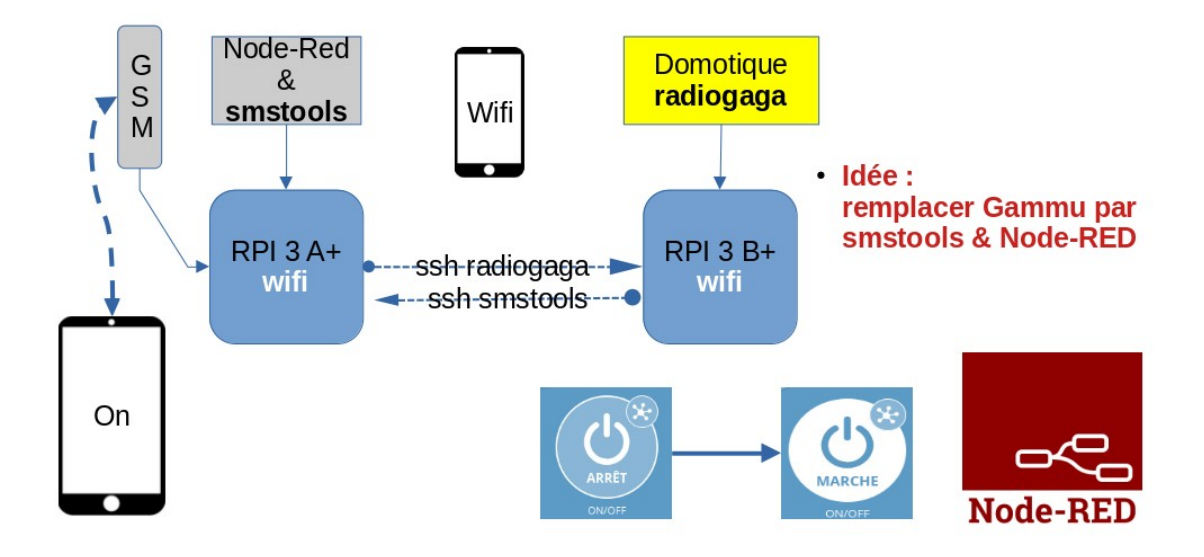

Le détail de l'installation des logiciels sur les RPI est reporté à la fin de l'exposé.

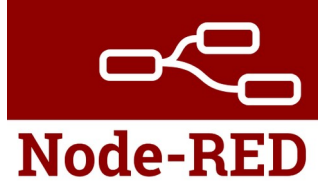

#### Démarrage.

Au départ d'un PC se connecter en ssh à smstools, puis démarrer node-red !!

pi@smstools:~ \$ node-red-start

Start Node-RED

Once Node-RED has started, point a browser at http://192.168.89.149:1880 On Pi Node-RED works better with the Firefox or Chrome browser

Use node-red-stop Use node-red-start to stop Node-RED to start Node-RED again

Use node-red-log

to start Node-RED again to view the recent log output

Use sudo systemctl enable nodered.service « to autostart Node-RED at every boot »

Use sudo systemctl disable nodered.service to disable autostart on boot

To find more nodes and example flows - go to http://flows.nodered.org

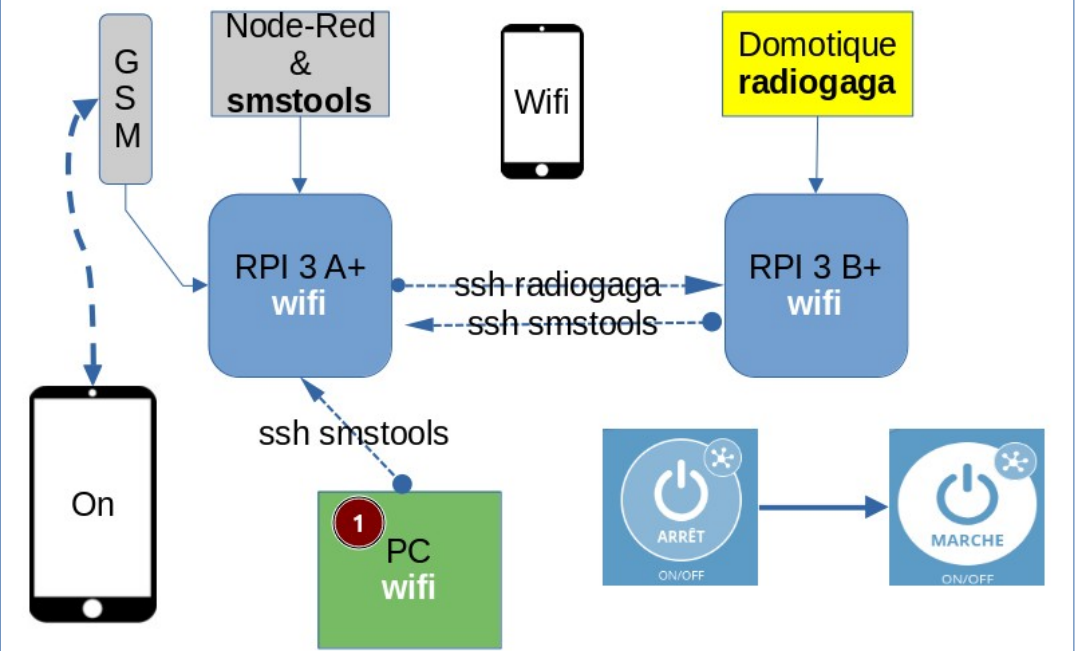

**Node-RED** 

|                                                                                                    | Node-RED                        |
|----------------------------------------------------------------------------------------------------|---------------------------------|
| Starting as a systemd service.                                                                                                    | G & Domotique                   |
| Welcome to Node-RED                                                                                                    | M S Smstools Wifi               |
| ======================================                                                                                                    | RPI 3 A+ sch radiogaga RPI 3 B+ |
| 25 Nov 18:40:50 - [info] Node.js version: v20.18.0                                                                                           | wifissh-smstools• wifi          |
| 25 Nov 18:40:50 - [info] Linux 6.6.51+rpt-rpi-v8 arm64 LE<br>25 Nov 18:40:51 - [info] Loading palette nodes                                  | ssh smstools                    |
| 25 Nov 18:40:55 - [info] Settings file : /home/pi/.node-red/settings.js                                                                      |                                 |
| 25 Nov 18:40:55 - [info] Context store : 'default' [module=memory]<br>25 Nov 18:40:55 - [info] User directory : /home/ni/.node-red           | wifi                            |
| 25 Nov 18:40:55 - [warn] Projects disabled : editorTheme.projects.enabled                                                                    | =false                          |
| 25 Nov 18:40:55 - [info] Flows file : /home/pi/.node-red/flows.json<br>25 Nov 18:40:55 - [info] Server now running at http://127.0.0.1:1880/ |                                 |
| 25 Nov 18:40:55 - [warn] Using unencrypted credentials                                                                                       |                                 |
| 25 Nov 18:40:55 - [info] Starting flows<br>25 Nov 18:40:55 - [info] [ovthon-function:02e32e3e1497e915] Python function:                      | tion " running on PID 893       |
| 25 Nov 18:40:55 - [info] Started flows                                                                                                    |                                 |

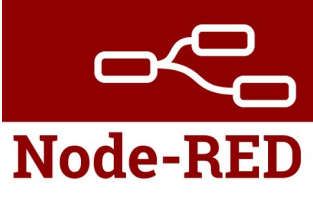

Pour accéder à l'interface « web » de Node-RED, au départ du navigateur de votre PC taper http://192.168.34.149:1880

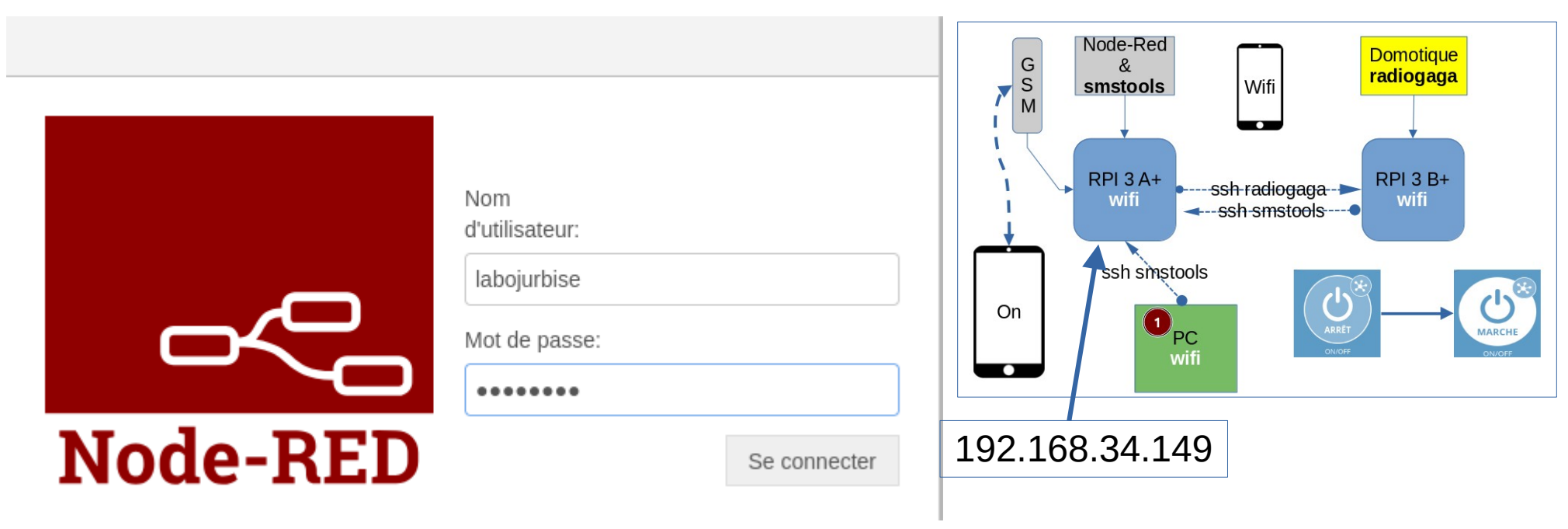

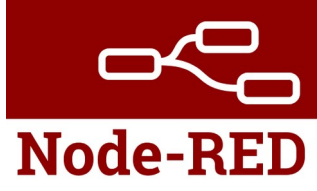

#### Présentation de l'interface « web ».

| ■< Bode-RED                  |                                                                                                    | Déployer 🔻                    | la ≡         |
|------------------------------|----------------------------------------------------------------------------------------------------|-------------------------------|--------------|
| Q Rechercher le noeud        | Flux 1         decouverte         Compteur         ip_wan & fichier tam         ip_wan & var flow         smstools | + 👻 i Info i 🗐                | <u></u> ⊕    |
| ~ Commun                     |                                                                                                    | Q Recherche                   | r les flux 👻 |
|                              |                                                                                                    | Y Flux                        |              |
| inject                       | L'interface de Nede DED es senses de Anantica, avi contra                                                          | > 🔁 Flux 1                    |              |
| debug                        | L'Interface de Node-RED se compose de 4 parties, qui sont :                                                        | > decouverte                  |              |
| complete                     |                                                                                                    | > E Compteur                  |              |
| compiete                     | • à gauche : la liste des « nodes » disponibles.                                                                   | > E ip_wan & ichier tampon    |              |
| catch                        |                                                                                                    | > A smstools                  |              |
|                              | au centre : les flows.                                                                                             | > 🖻 Flux 2                    | 0            |
| linkin                       |                                                                                                    |                               |              |
|                              | à droite :                                                                                                    | Flux 1                        | % Q          |
| link call                    | <ul> <li>L'onglet i permet d'avoir des informations détaillées sur un</li> </ul>                                   | Flux "7a47d1626660            | ld632"       |
| link out                     | « node » sélectionné.                                                                                              |                               |              |
|                              | L'onglet debug ( icône d'insecte )                                                                                 |                               |              |
| comment                      |                                                                                                    |                               |              |
| <ul> <li>Fonction</li> </ul> | en haut : le bouton « Deploy » permet de « déployer » son flow                                                     |                               |              |
|                              | et de le rentre actif.                                                                                             | Vos noeuds de configura       | tion de flux |
| f function                   |                                                                                                    | sont répertoriés dans le p    | anneau de    |
| switch                       |                                                                                                    | la barre latérale. Ils sont a | accessibles  |
|                              |                                                                                                    | depuis le menu ou avec        | ctrl-g c     |
| Change                       |                                                                                                    |                               |              |

| Node-RED                                                                                                    |                                                 |                                                             |                                                               |                                    |                   |          |       |                                                                                                    | )éployer 🔻                                                                        | la                                                 |                       |
|----------------------------------------------------------------------------------------------------|-------------------------------------------------|-------------------------------------------------------------|---------------------------------------------------------------|------------------------------------|-------------------|----------|-------|----------------------------------------------------------------------------------------------------|-----------------------------------------------------------------------------------|----------------------------------------------------|-----------------------|
| Q Rechercher le noeud                                                                                                    | Flux 1                                          | decouverte                                                  | Compteur                                                      | ip_wan & fichier tam               | ip_wan & var flow | smstools | + -   | i Info                                                                                                    | i                                                                                 | <i>∎</i>                                           | ¢ -                   |
| ~ Commun                                                                                                    |                                                 |                                                             |                                                               |                                    |                   |          |       |                                                                                                    | Q Recher                                                                          | rcher les flux                                     | •                     |
| inject idebug idebug icomplete catch icomplete icomplete icomplet | Le boutor<br>contient n<br>• Import<br>• Export | n menu ( icô<br>iotamment li<br>: charger ur<br>: sauvegarc | ne de lignes<br>es options :<br>n flow sauve<br>der les flows | parallèles ) c<br>gardé<br>ouverts | ouvre un me       | enu, qui |       | <ul> <li>&gt; Elux</li> <li>&gt; El flux</li> <li>&gt; El dec</li> <li>&gt; El con</li> <li>&gt; El ip_1</li> <li>&gt; El ip_1</li> <li>&gt; El sma</li> <li>&gt; El Flux</li> </ul> | x 1<br>couverte<br>mpteur<br>wan & fichier tam<br>wan & var flow<br>stools<br>x 2 | pon                                                | Ø                     |
| link call                                                                                                    | <ul> <li>Manag<br/>d'autre</li> </ul>           | e Palette : ç<br>s                                          | gérer les « n                                                 | odes » install                     | és et en ins      | taller   |       | Flux 1                                                                                                    | "7a47d1626                                                                        | 66dd632"                                           | & Q                   |
| <ul> <li>✓ Fonction</li> <li>④ ƒ function</li> <li>● ƒ function</li> <li>● ƒ switch</li> <li>● 𝔅 change</li> </ul>                                                                                                    |                                                 |                                                             |                                                               |                                    |                   |          |       | Vos noe<br>sont rép<br>la barre<br>depuis le                                                                                                    | uds de config<br>ertoriés dans l<br>latérale. Ils so<br>menu ou ave               | uration de<br>le panneau<br>nt accessi<br>c ctrl-g | flux<br>u de<br>ibles |
| × ×                                                                                                    | Q                                               |                                                             |                                                               |                                    |                   | ά.       | - 0 + |                                                                                                    |                                                                                   |                                                    |                       |

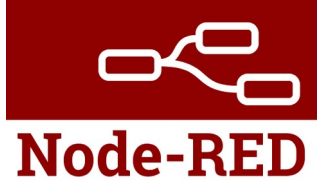

#### Utilisation.

Utilisation de « nodes » simples

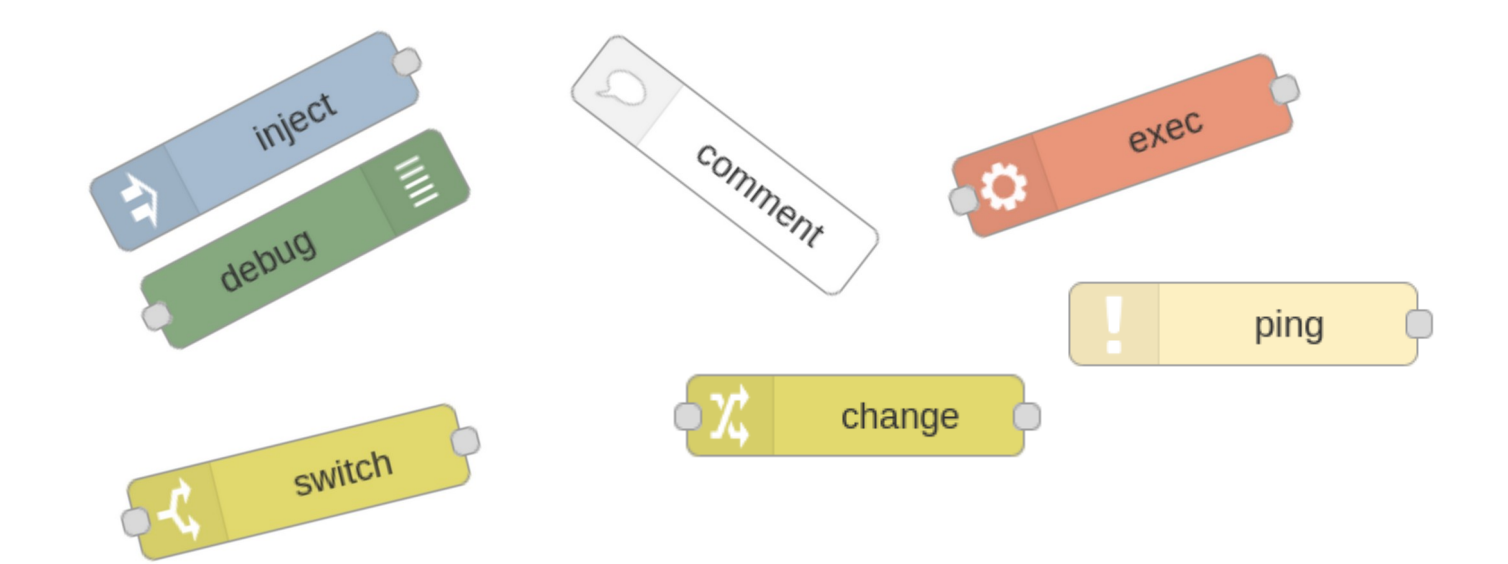

Utilisation de « nodes » plus spécialisés

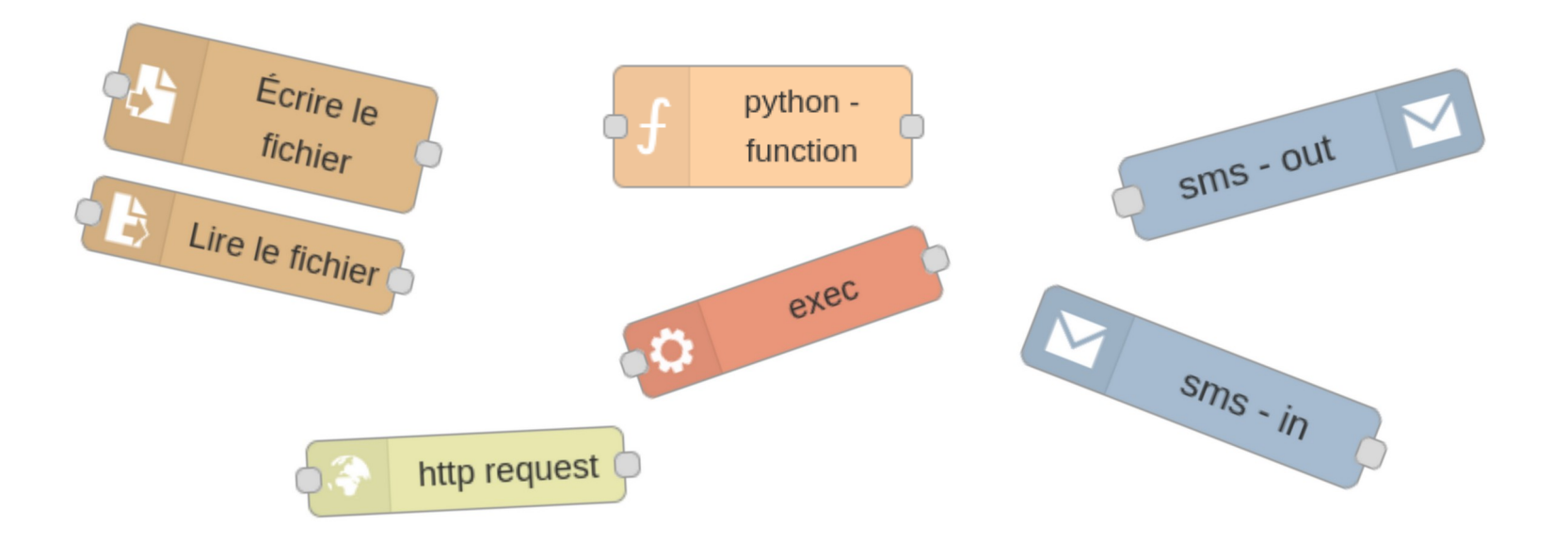

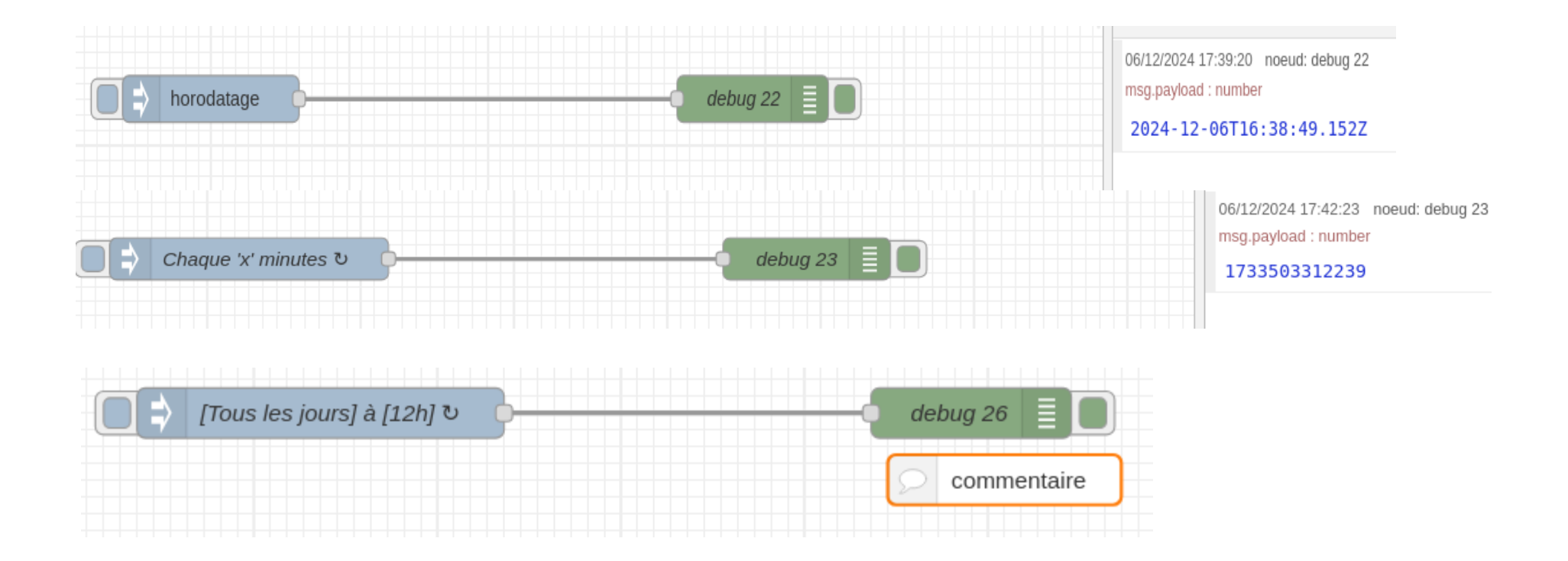

#### nœud « inject »

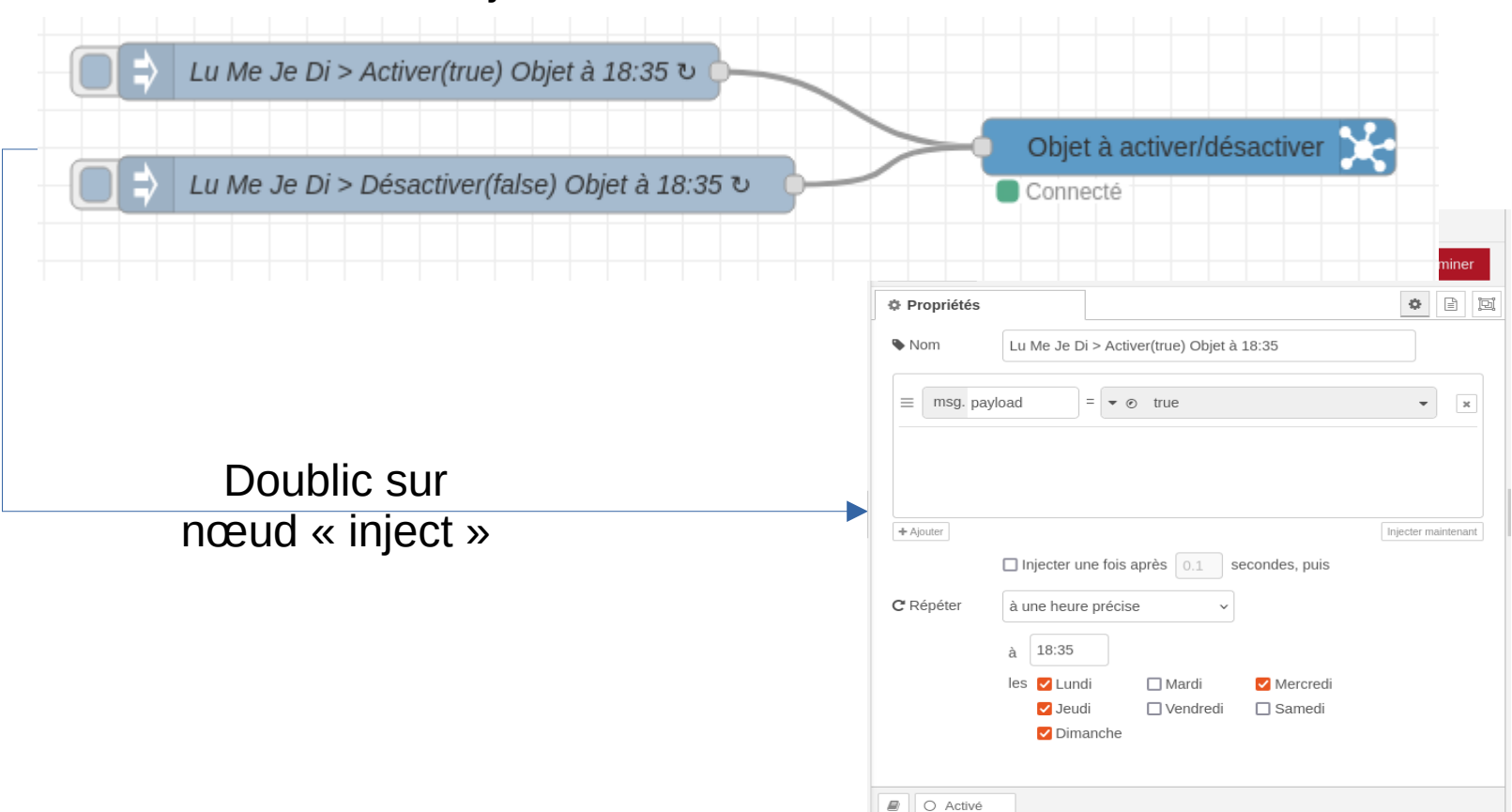

22

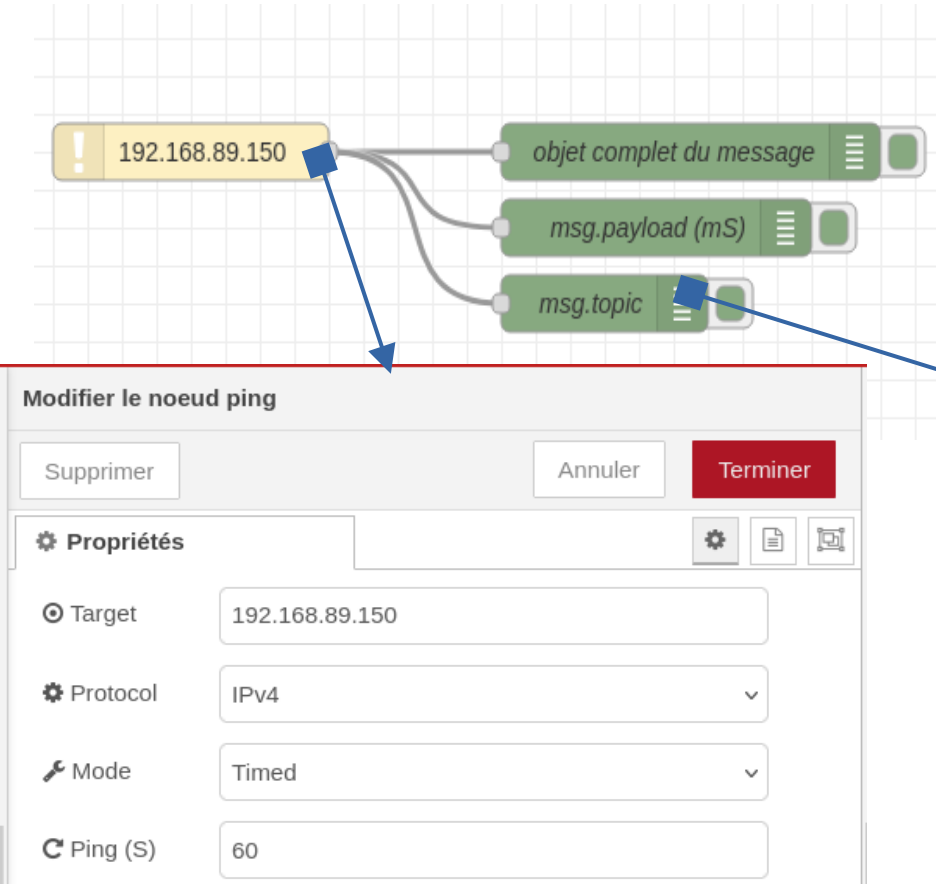

| L6/12/2024 05:21:52 | noeud: objet | t complet du message | ł |
|---------------------|--------------|----------------------|---|
|---------------------|--------------|----------------------|---|

#### 192.168.89.150 : msg : Object

> { payload: 215, topic: "192.168.89.150", \_msgid: "d586e59fc91cf8a1" }

16/12/2024 05:21:52 noeud: msg.payload (mS)

192.168.89.150 : msg.payload : number

#### 215

16/12/2024 05:21:52 noeud: msg.topic 192.168.89.150 : msg.topic : string[14]

#### "192.168.89.150"

| Monifier le noeu | d debug                         |          |
|------------------|---------------------------------|----------|
| Supprimer        | Annuler                         | Terminer |
| Propriétés       |                                 |          |
| E Sortie         | ✓ msg. topic                    |          |
| X Vers           | ✓ fenêtre de débogage           |          |
|                  | Console du système              |          |
|                  | 🗌 état du noeud (32 caractères) |          |
| Nom 🎙            | topic                           |          |

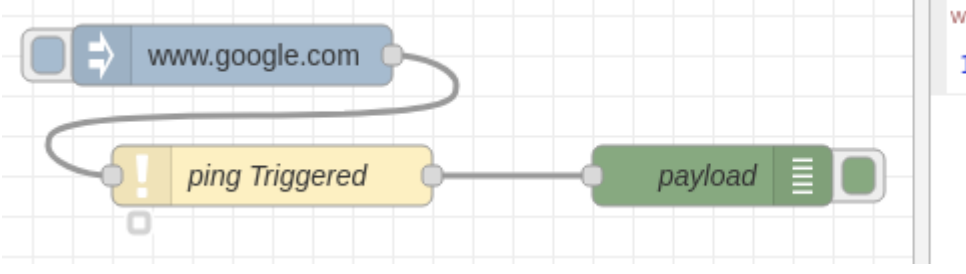

www.google.com : msg.payload : number

162

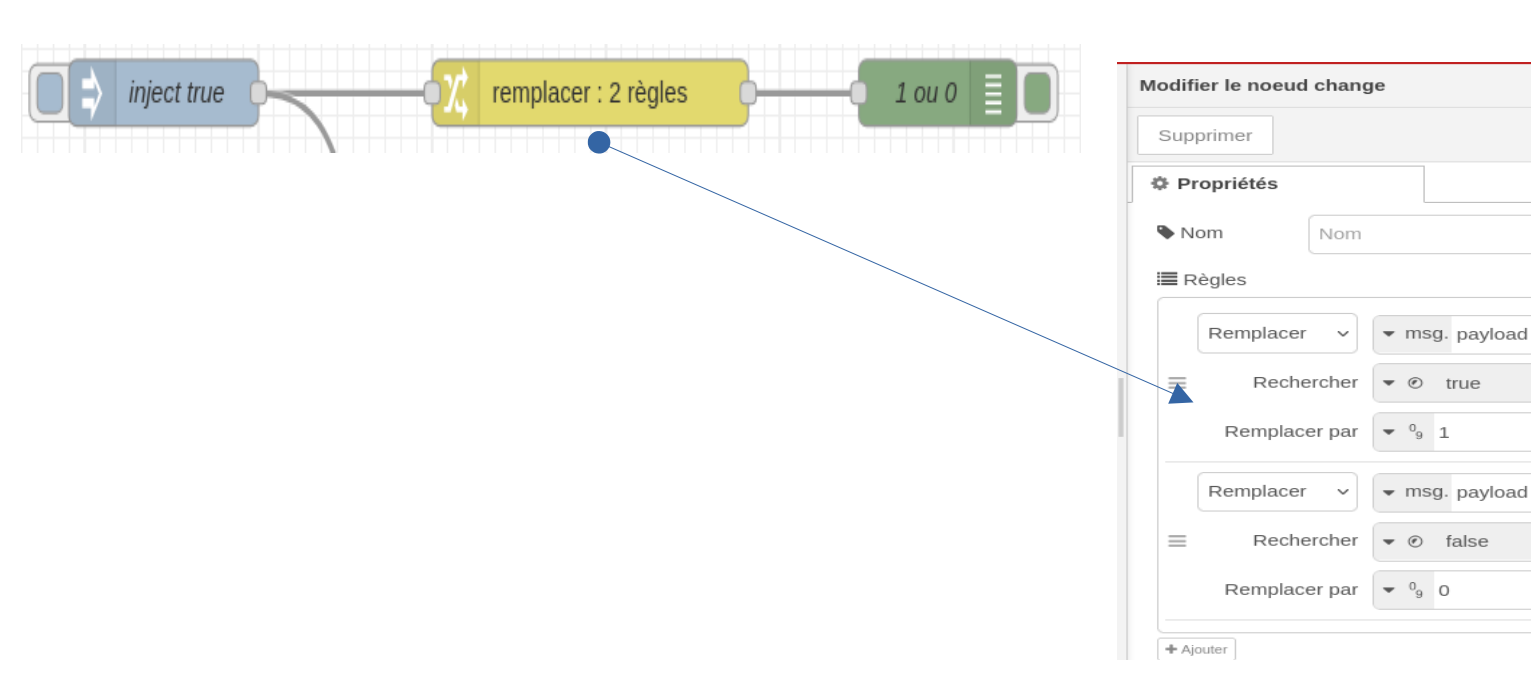

24

Annuler

Terminer

**v** X

**v** X

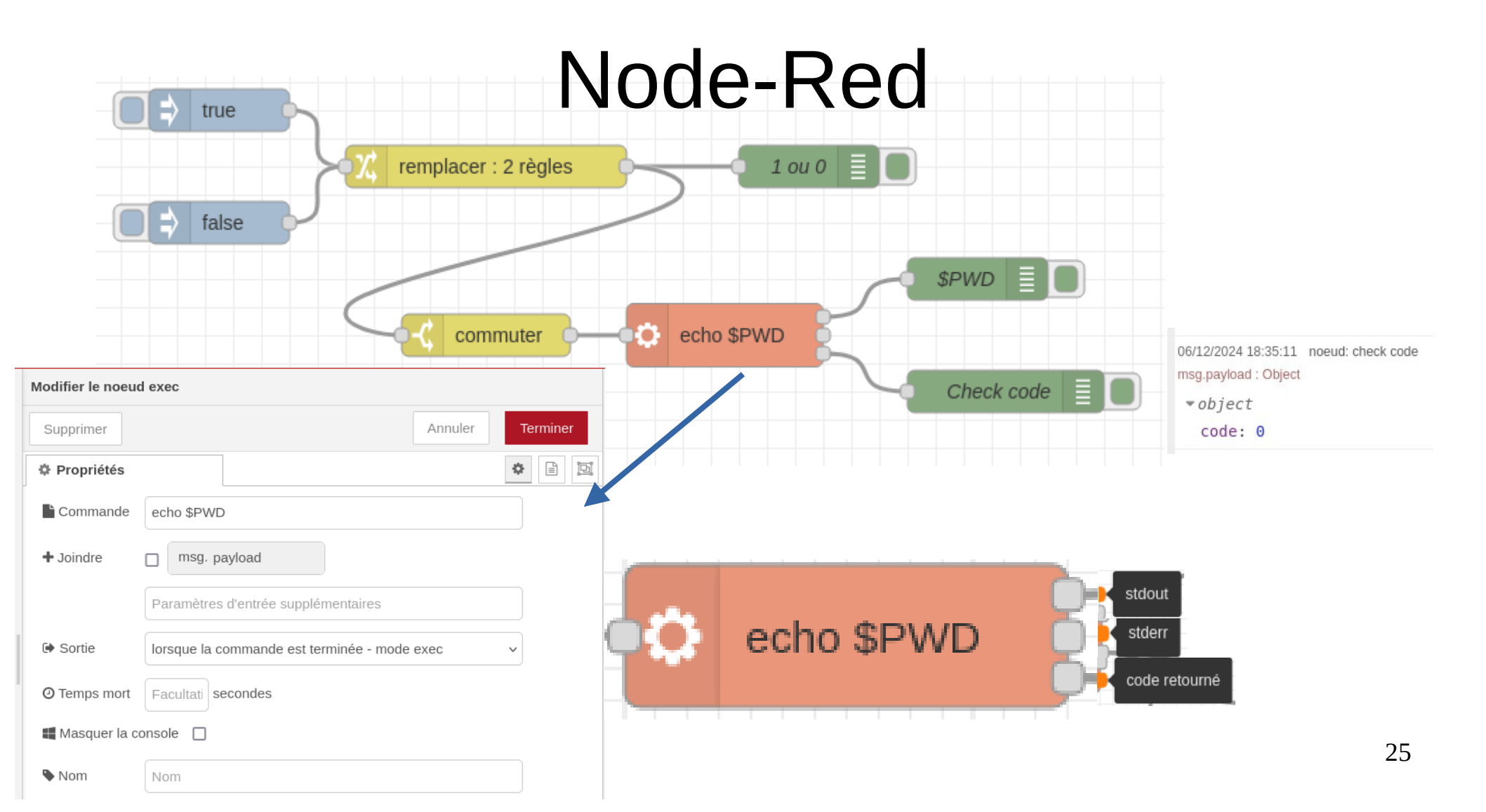

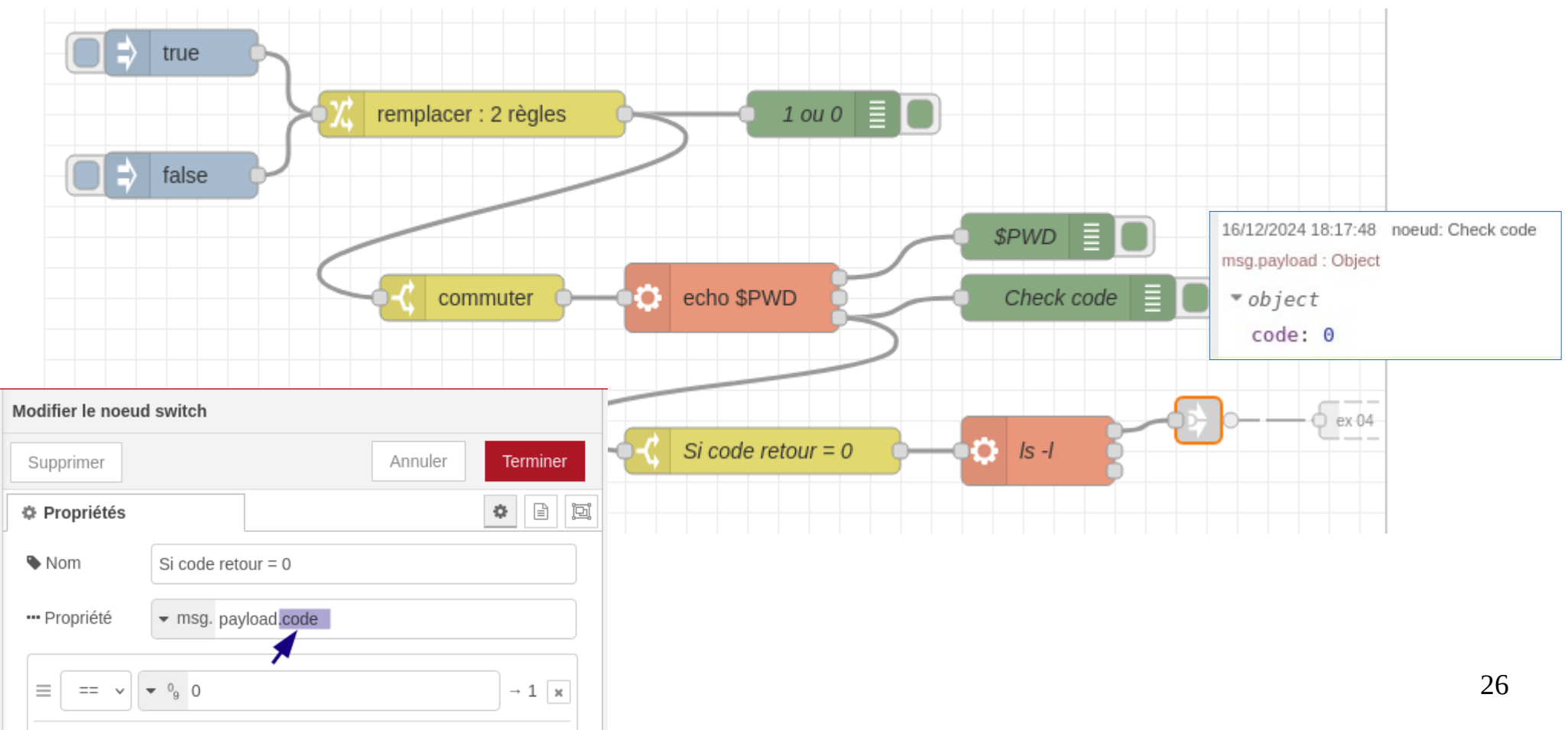

| horodatage | requ                          | uête http        | -               | -          | IP WAN   |  |
|------------|-------------------------------|------------------|-----------------|------------|----------|--|
|            | Modifier le noeu<br>Supprimer | ıd http reques   | t               | Annuler    | Terminer |  |
|            | Propriétés                    |                  |                 |            |          |  |
|            | 🛋 Méthode                     | GET              |                 |            | ~        |  |
|            | <b>O</b> URL                  | http://api.ipif  | fy.org          |            |          |  |
|            | Charge utile                  | Ignorer          |                 |            | ~        |  |
|            | Activer la co                 | nnexion sécuri   | sée (SSL/TLS)   |            |          |  |
|            | Utiliser l'auth               | hentification    |                 |            |          |  |
|            | Activer le ma                 | aintien de la co | nnexion         |            |          |  |
|            | 🗌 Utiliser un pr              | roxy             |                 |            |          |  |
|            | 🗌 N'envoyer q                 | ue des réponse   | es non-2xx au n | oeud Catch |          |  |

Désactiver l'analyse HTTP stricte

♦ Retourne une chaîne UTF-8 ~

nsg:Object

\* object
\_\_msgid: "3b61157cf17a57f1"
payload: "193.121.190.147"
topic: ""
statusCode: 200

headers: object
responseUrl: "http://api.ipify.org/"
redirectList: array[0]
retry: 0

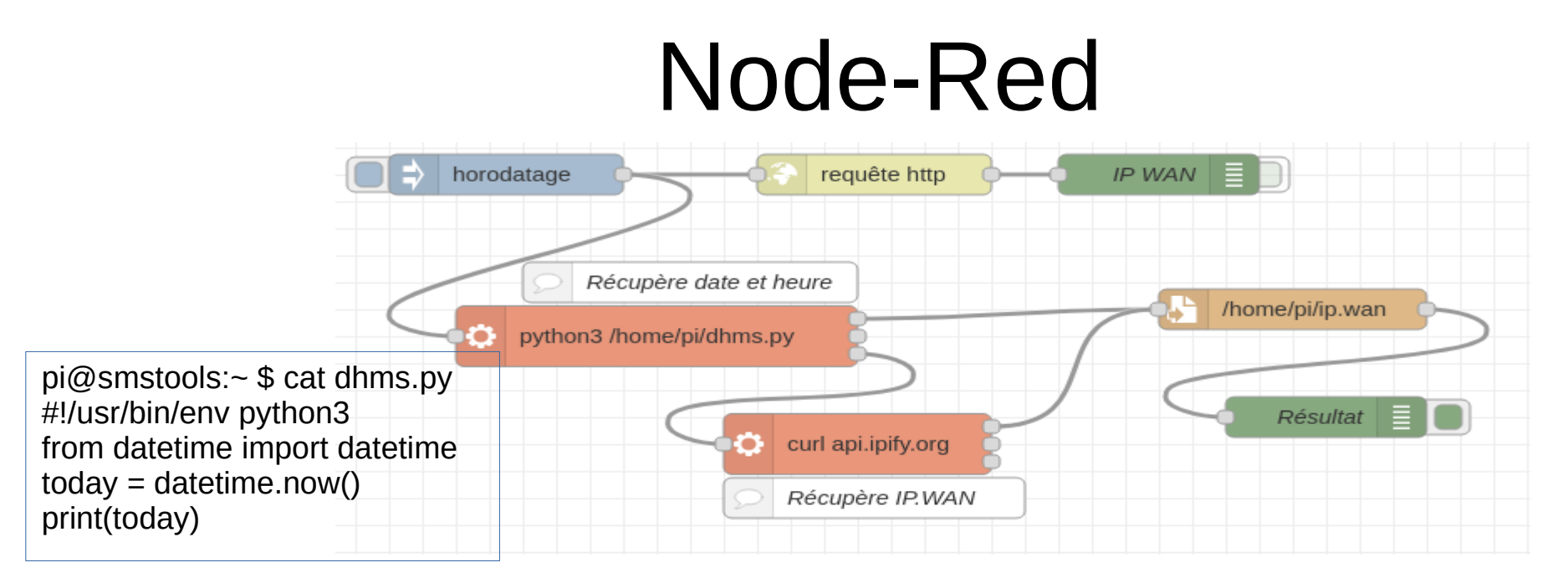

| Modifier le noeud | exe | ec       |                 |
|-------------------|-----|----------|-----------------|
| Supprimer         |     |          |                 |
| Propriétés        |     |          |                 |
| Commande          | py  | thon3 /h | iome/pi/dhms.py |
| + Joindre         |     | msg.     | payload         |

| Modifier le noeud exec      |  |
|-----------------------------|--|
| Supprimer                   |  |
| Propriétés                  |  |
| Commande curl api.ipify.org |  |
| + Joindre 🔲 msg. payload    |  |

| Modifier le noeu | Écrire le fichier                                 |   |
|------------------|---------------------------------------------------|---|
| Supprimer        | Annuler                                           |   |
| Propriétés       | * E                                               |   |
| Nom du fichier   | ✓ chemin /home/pi/ip.wan                          |   |
| X Action         | ajouter au fichier v                              |   |
|                  | Aiouter une nouvelle ligne (\n) à chague charge ? | 2 |

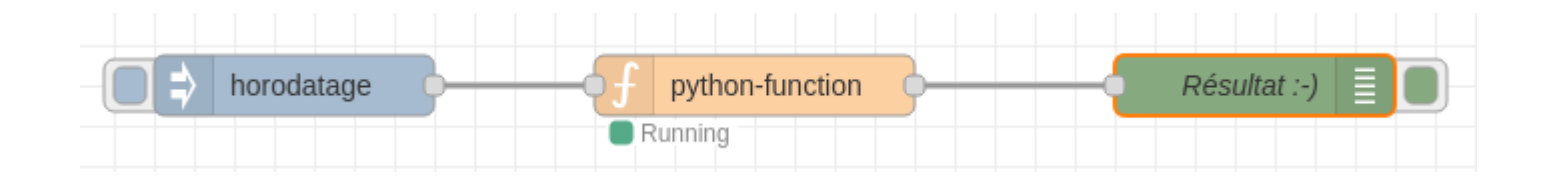

| Paramètres de | l'utilisateur                                                                         | Modifier le noeud python-function                                                       |  |  |  |
|---------------|---------------------------------------------------------------------------------------|-----------------------------------------------------------------------------------------|--|--|--|
|               |                                                                                       | Supprimer                                                                               |  |  |  |
| Affichage     | Noeuds Installer                                                                      | Propriétés                                                                              |  |  |  |
| Palette       | Node-RED Community catalogue                                                          |                                                                                         |  |  |  |
| Turcito       | Q pyt                                                                                 | Name Name                                                                               |  |  |  |
| Clavier       | node-red-contrib-python-function                                                      | <b>"</b> € Function                                                                     |  |  |  |
| Environment   | <ul> <li>Define a function with Python instead of Javascript</li> <li>0.0.5</li></ul> | <pre>1 from datetime import datetime 2 today = print(datetime.now()) 3 return msg</pre> |  |  |  |

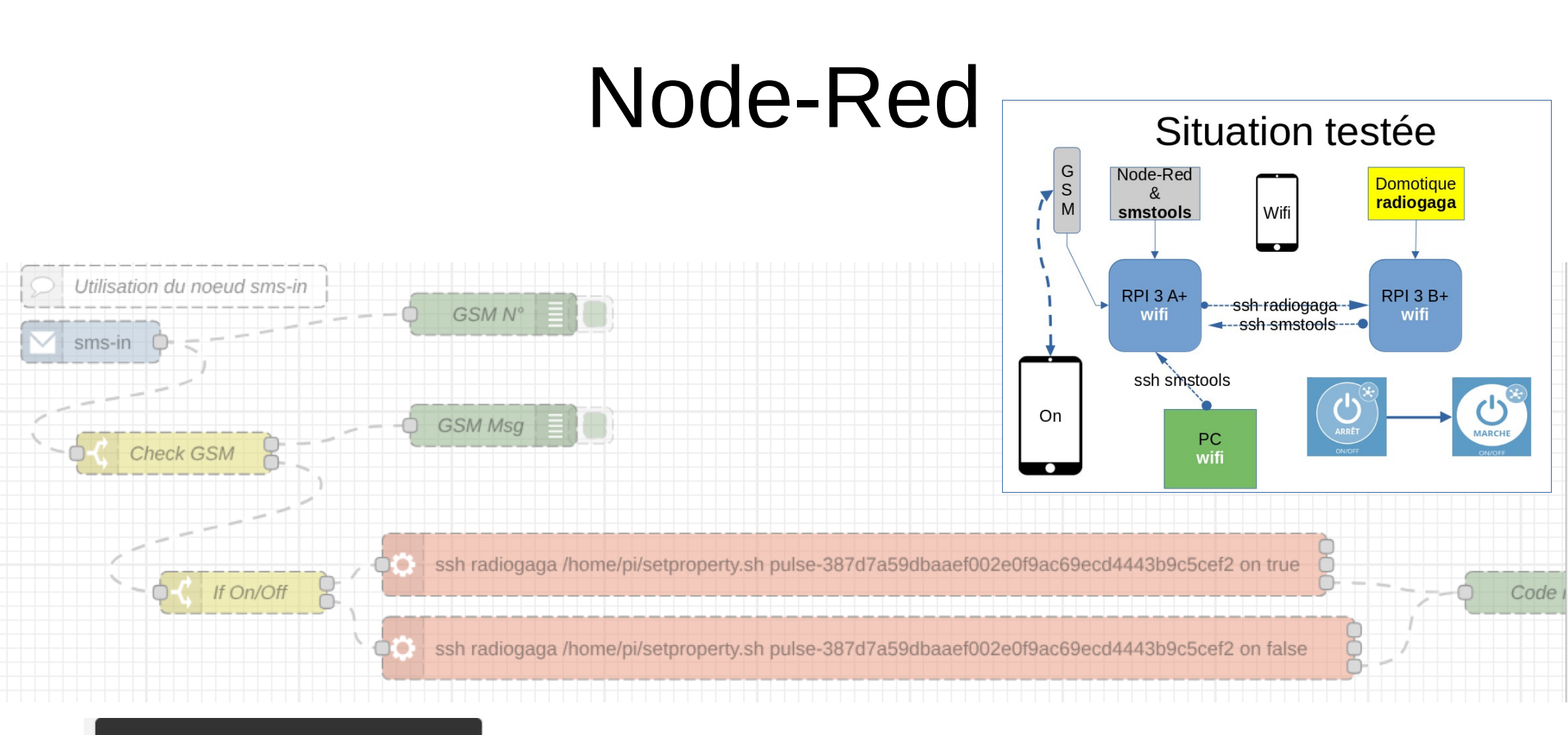

#### sms-in

Listen for incoming SMS

node-red-contrib-smstools : sms-in

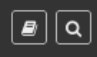

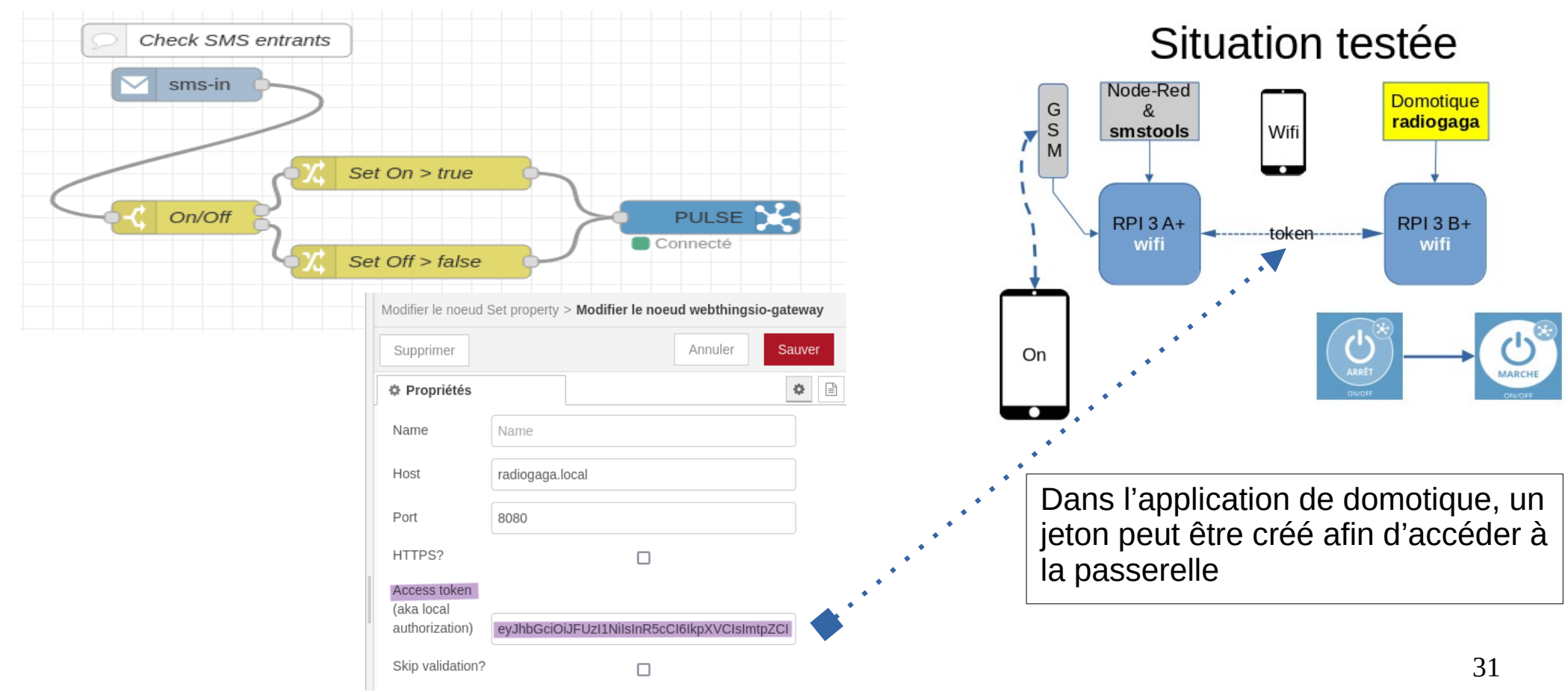

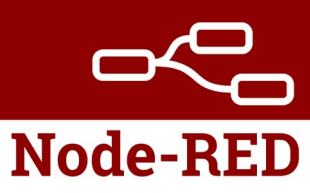

#### Sites « node-red » en francais :

https://silanus.fr/sin/?p=984

https://www.automation-sense.com/blog/automatisme/node-red-francais.html

https://www.conrad.ch/fr/guides/domotique/node-red.html

https://www.rgot.org/initiation-node-red/

https://deltalabprototype.fr/wp-content/uploads/2019/10/Serveur-NodeRED.p df

https://blog.burelli.fr/domotique/nodered-first-start/

https://www.stackhero.io/fr-fr/services/Node-RED/documentations

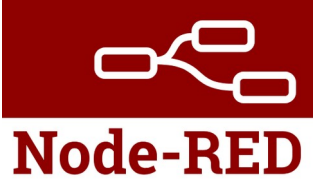

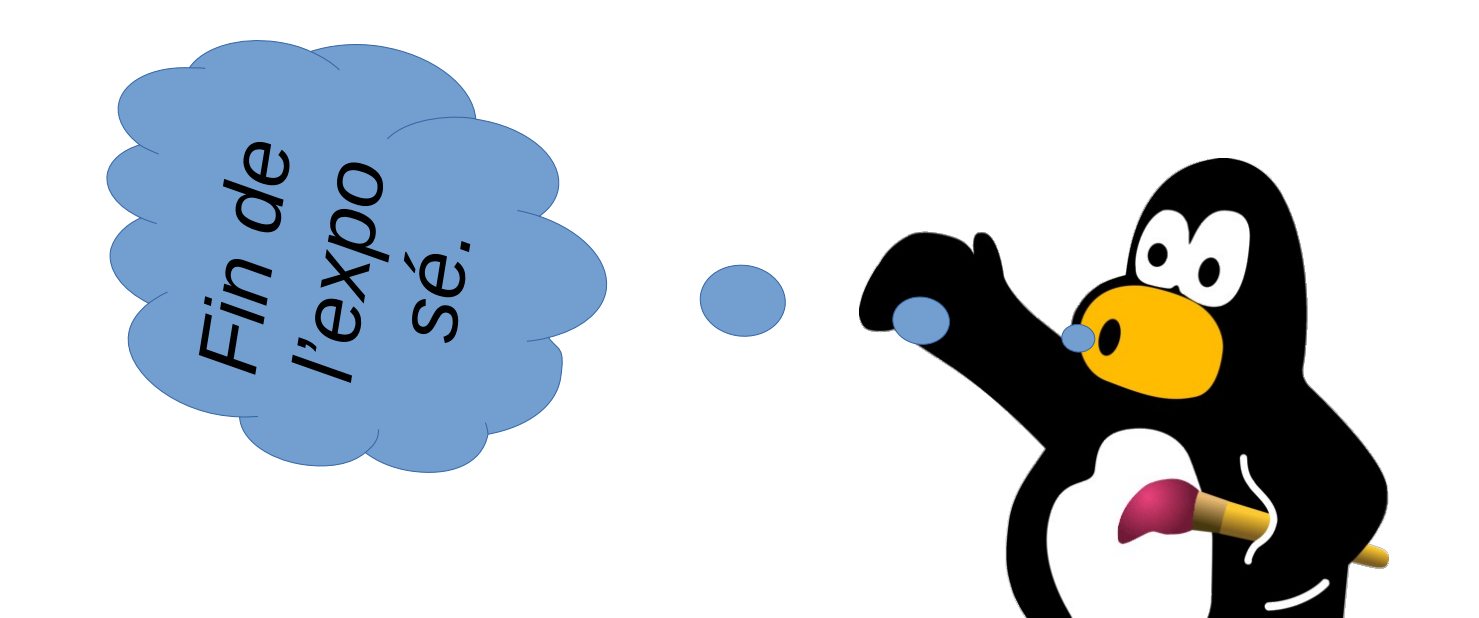

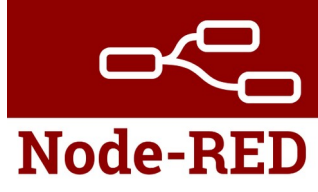

# Détail de l'installation des logiciels sur les RPI.

# Etape 01

- Installer raspberry pi OS Lite (imager) Préconfigurer wifi et activer ssh
- sudo apt update && sudo apt upgrade
- Installer smstools sudo apt install smstools

G

S

Μ

Node-Red

&

smstools

**RPI 3 A+** 

wifi

- Installer et configurer la clef Huawei Configurer /etc/smsd.conf
- Lancer le serveur smstools au démarrage du RPI !
- Préparer une liaison ssh par clefs
  - Installer Node-Red https://nodered.org/docs/getting-started/raspberrypi (lien) node-red-start(stop) sudo systemctl enable nodered.service

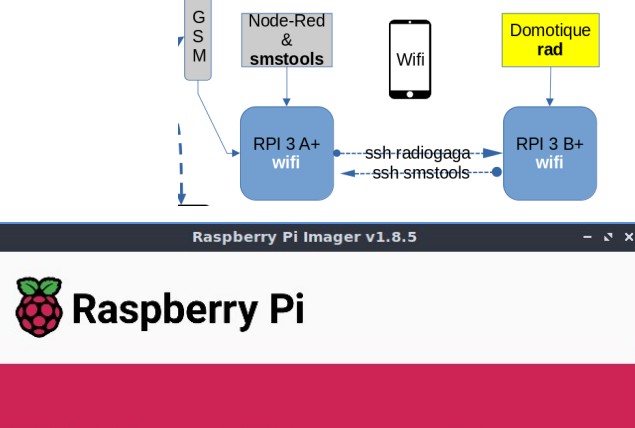

8.

|                | Systeme d exploitation        | Stockage                                                                                                    |
|----------------|-------------------------------|----------------------------------------------------------------------------------------------------|
| RASPBERRY PI 3 | RASPBERRY PI OS LITE (64-BIT) | LECTEUR DE CARTE SD INTERNE (                                                                                                    |
|                | 189.<br>                      |                                                                                                    |
|                |                               |                                                                                                    |
|                |                               |                                                                                                    |
|                |                               | SUIVANT                                                                                                    |
|                |                               | CONVILLA IN THE REAL OF THE REAL OF THE RE |
|                |                               |                                                                                                    |

# Etape 02

ARRÊT

- Installer raspberry pi OS Lite sudo apt update && sudo apt upgrade
- Installer application domotique https://webthings.io/gateway/#download Placer un objet « pulse »
- Préparer une liaison ssh par clefs
- Établir une liaison ssh entre smstools et radiogaga Au départ d'un rpi, envoyer la clef publique au rpi distant Créer un fichier « config » dans .ssh Host smstools (radiogaga) HostName 192.168.112.149 (150) User pi IdentityFile ~/.ssh/smstools (radiogaga)

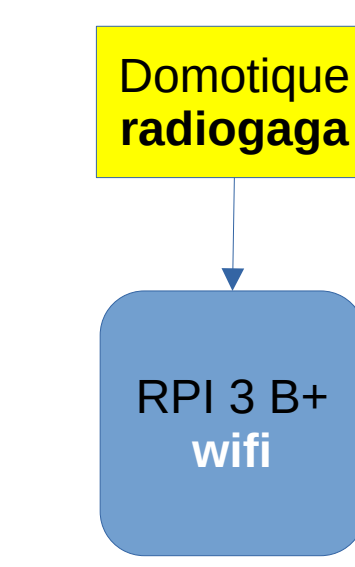

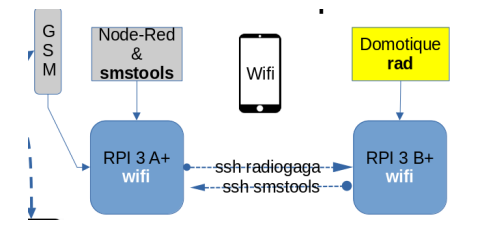